# • HILTCON security

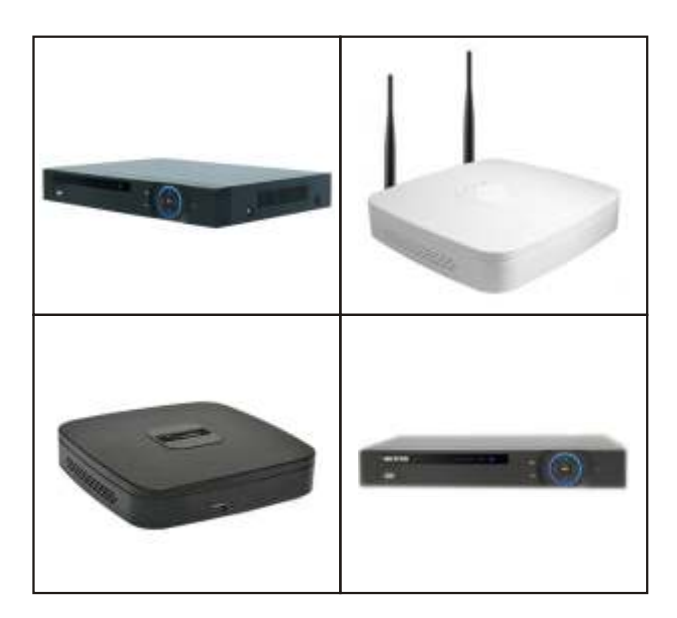

# CONFIGURAZIONE PEER TO PEER

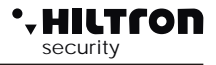

Impostare il DVR in **DHCP**, in modo che gli venga assegnato automaticamente un indirizzo IP, e che abbia accesso ad internet

|                                                                                                    |                                                                                                    | SETTING                                                                                                    | 0       | ×                                                                                                    |
|----------------------------------------------------------------------------------------------------|----------------------------------------------------------------------------------------------------|----------------------------------------------------------------------------------------------------|---------|----------------------------------------------------------------------------------------------------|
| CAMERA                                                                                                    | 👼 RETE                                                                                                    |                                                                                                    | STORAGE | автема                                                                                                    |
| TCP/IP<br>CONNESSIONE<br>WIFI SETTING<br>3G SETTING<br>PPPOE<br>DONS<br>Firewall<br>E-mail<br>Impostazioni FTP<br>UPnP<br>SNMP<br>MULTICAST<br>REGISTRA<br>Centro allarmi<br>P2P Setting | Versione IP<br>Indirizzo MAC<br>Mode<br>Indirizzo IP<br>Subnet Mask<br>Gateway<br>Server DNS preferito<br>Server DNS alternativo | IPv4 •   90:02:A9:D5:41:56 •   O Static •   192 168 3   255 255 255   192 168 3   8 8 8   8 8 4   1500 • •   LAN Download • • |         |                                                                                                    |
|                                                                                                    | Delauk                                                                                                    |                                                                                                    | Salve ( | Annulla Applica                                                                                                    |
|                                                                                                    |                                                                                                    |                                                                                                    |         | CALIFIC TO A MUNICIPALITY OF A MUNICIPALITY OF A |

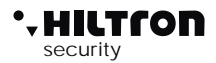

Abilitare la funzione P2P, ed attendere che la connessione avvenga

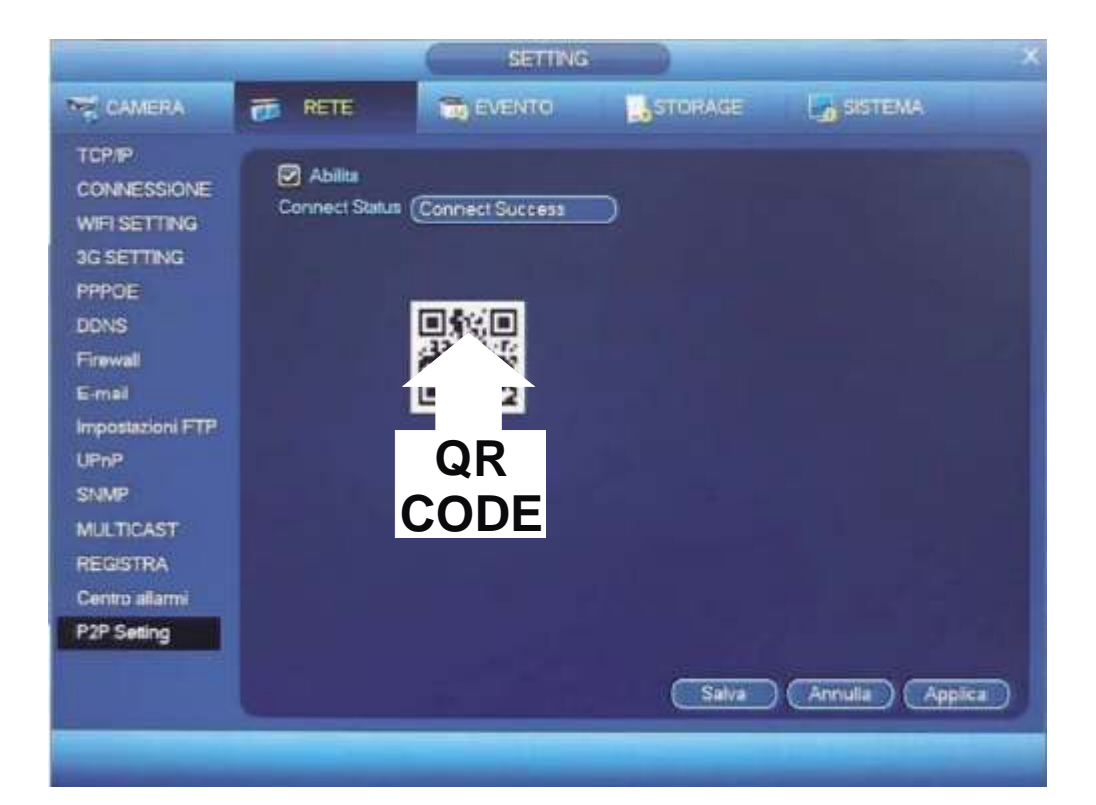

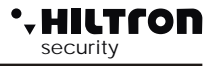

Installare l'applicativo sul dispositivo mobile :

# App per IOS = iDMS

App per ANDROID = gDMSS

# App per WINDOWS = WDMSS

Per altri dispositivi scaricare DMSS sul relativo marketstore

# Passo 4

Aprire il menù di gestione dei dispositivi e scegliere : SCAN QR CODE

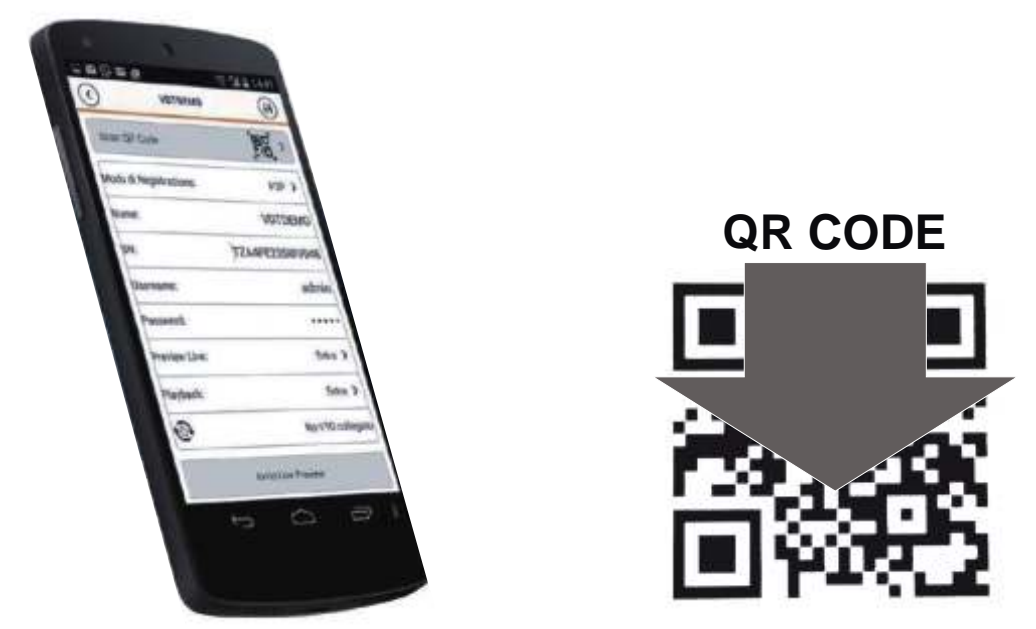

Inquadrare il **codice QR** presente nel menù delle impostazioni di rete del DVR, o sull'etichetta.

Attendere l'acquisizione del **SERIAL NUMBER** Scegliere un nome per il dispositivo aggiunto e salvare.

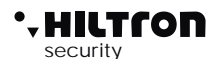

E' possibile effettuare la connessione

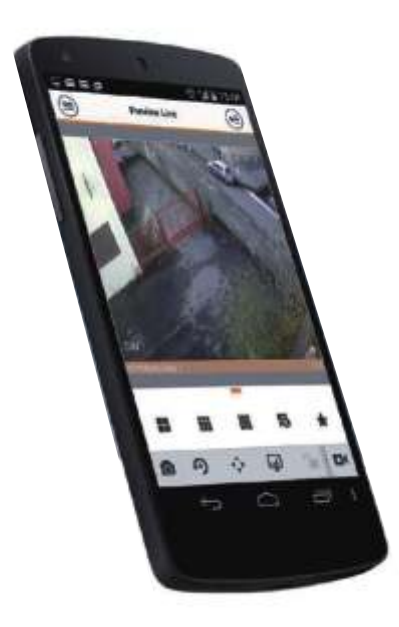

# Passo 6

Scansiona il codice QR dalla tua APP per connetterti alla demo

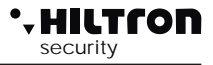

Per effettuare la connessione dal PC tramite P2P è sufficiente visitare il sito : *www.easy4ip.com* 

| (a) (a) (a) (a) (a) (a) (a) (a) (a) (a) | B meritanisayteren P = 0 S minisiplicam *                        |                   |        |           | 2000 - 2000<br>C - 7 (2 |  |
|-----------------------------------------|------------------------------------------------------------------|-------------------|--------|-----------|-------------------------|--|
| Easy for IP Video Surveilla             | ance 1721                                                        |                   |        | English 🛩 | •                       |  |
|                                         |                                                                  |                   |        |           |                         |  |
|                                         |                                                                  | (User             | Device |           |                         |  |
|                                         |                                                                  | C 12A4FE238W      | 19469  |           |                         |  |
| and shere                               |                                                                  | 1 stmin           |        |           |                         |  |
| Contraction in the second               | 0                                                                | âd                | \$     |           |                         |  |
| A CONTRACTOR                            |                                                                  | _                 |        |           |                         |  |
|                                         |                                                                  | Log               | gin    |           |                         |  |
|                                         |                                                                  |                   |        |           |                         |  |
| C. A. M. T.                             |                                                                  |                   |        |           |                         |  |
|                                         |                                                                  |                   |        |           | 1                       |  |
|                                         |                                                                  |                   |        |           |                         |  |
|                                         | First line logity, phase input RN, exercative, password and lind | al the Activation |        |           | 1                       |  |
|                                         | on the strategy of the strategy of                               | Weight Miles      |        |           | ~                       |  |

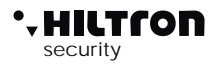

Riempire i cambi con seriale del dispositivo, ID e PASSWORD

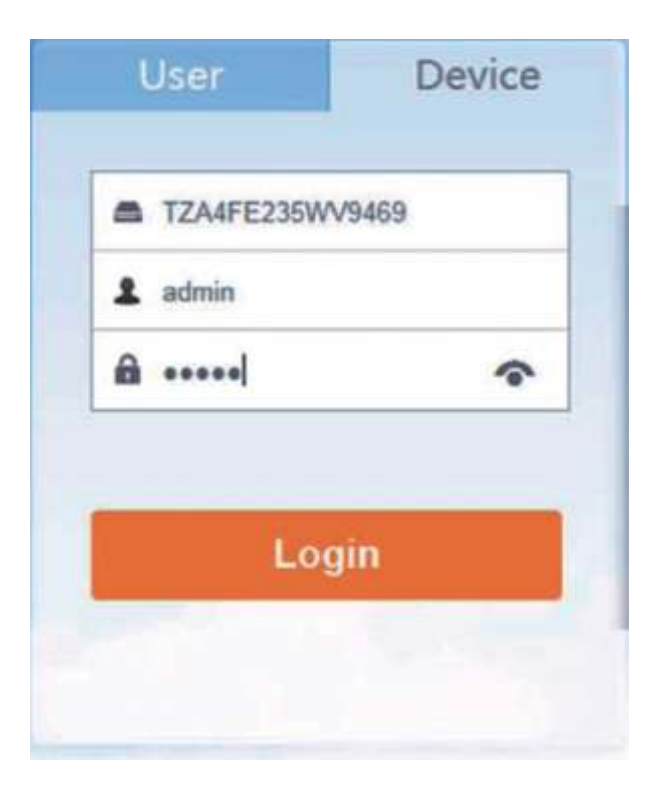

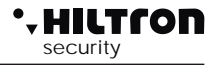

Si ha accesso ad una interfaccia simile al WEB SERVICE a bordo del DVR

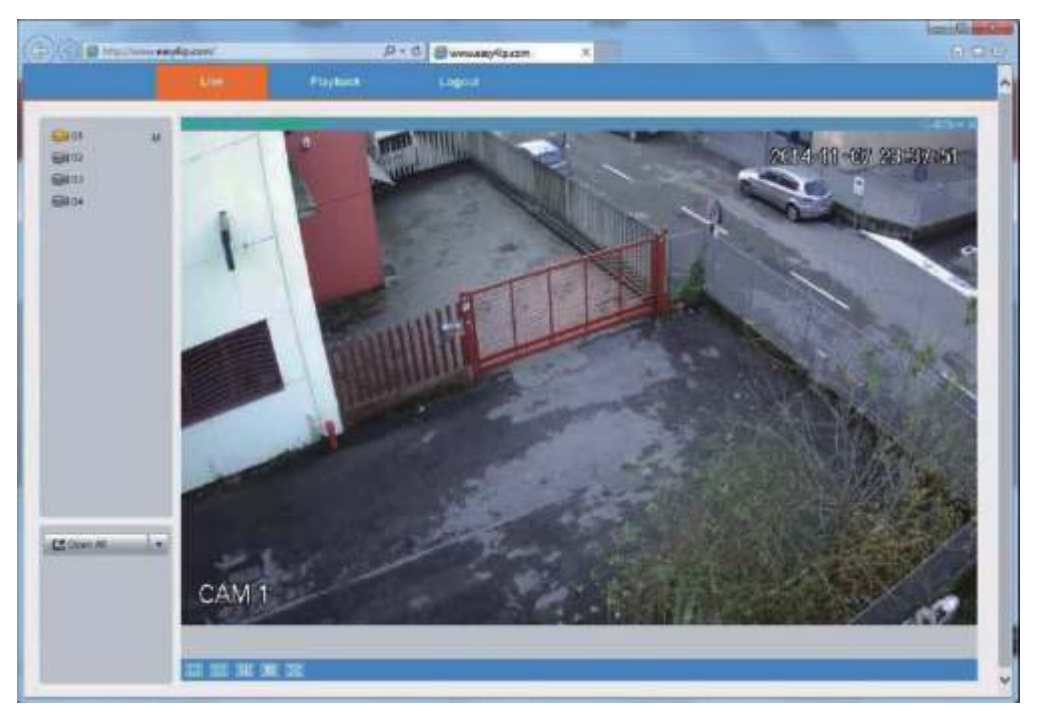

# Passo 10

Sarà presto possibile effettuare la connessione anche da SMART PSS

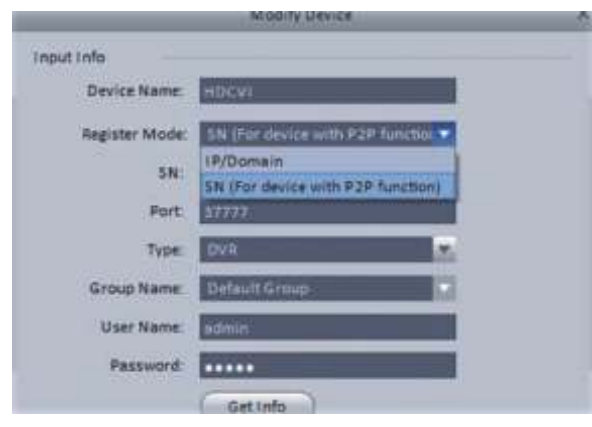